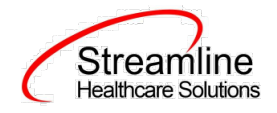

# **User Guide: OSHPD**

Version 1.0

03.06.2023

www.streamlinehealthcare.com

Copyright © 2019 Streamline Healthcare Solutions

v.6.14.2021

1

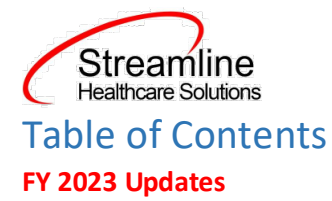

#### User Guide: OSHPD

**General Information** 

Navigating to and Creating the OSHPD Document

1.0 From the Client Search or Banner

**OSHPD** Discharge Document

- 1.0 OSHPD Discharge
- 1.1 General
- 1.2 Diagnosis
- 1.3 Procedure
- 1.4 External Cause(s) of Morbidity
- 1.5 Coverage and Payment
- Set-Up Considerations (Administrative Purpose)
  - 1.0 Configuration Keys
  - 2.0 Global Codes

www.streamlinehealthcare.com

Copyright © 2019 Streamline Healthcare Solutions

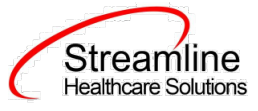

## FY 2023 Updates

This will be a standalone data collection document for inpatient provider to collect required data needed for reporting.

## **User Guide: OSHPD**

#### **General Information**

The OSHPD document is utilized in SmartCare to inpatient providers to collect required data needed for reporting.

#### Navigating to and Creating the OSHPD Document

#### 1.0 From the Client Search or Banner

You can create the document from the client tab. In order to do this, you must first search for the client or select the client from your primary list in the client search drop down.

Navigate to the 'Search OR Open this Client' dropdown. Click the dropdown and select 'Client Search' or choose the client name in the drop down. If using search functionality, see below:

|                            |        | Г |                      |        |
|----------------------------|--------|---|----------------------|--------|
| Search OR Open this Client | $\sim$ |   | Create Service/Notes | $\sim$ |
|                            |        |   |                      |        |

You will be presented with the 'Client Search' screen. On this screen you will be able to search for a client by a number of parameters.

- Broad Search Allows for the search of a client by name, partial name, sounds like.
- Narrow Search Returns for search of exact name match
- SSN Search Social Security Number search
- DOB Search Date of Birth search
- Primary Clinician Search Search by assigned primary clinician
- Authorization ID/# Search by authorization ID or number recorded in SmartCare
- Phone # Search Client phone number search
- Master Client ID Search Used in Care Management; Search by client's Master Record ID. Your organization will not use this button.
- Client ID Search
- Insured ID Search-search by insurance ID.

Upon opening the client search you will note that the only button to the bottom right that is actionable is 'Cancel.' Minimally, you must perform a one part search including first and last name, social security

www.streamlinehealthcare.com

Copyright © 2019 Streamline Healthcare Solutions

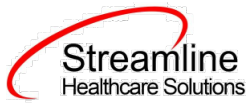

number, and date of birth prior to opening a client. Enter information in each of the fields you would like to use for a search parameter and click the corresponding search button for each, as shown outlined in below.

| _   | I Search   |                    |                   |                      |                                  |               |                 |                   |    |
|-----|------------|--------------------|-------------------|----------------------|----------------------------------|---------------|-----------------|-------------------|----|
|     |            |                    |                   |                      | Provider                         | All Provid    | ers             | ~                 |    |
|     | Clear      | . □ <b>t</b> a ali | de olient on test | - 🗌 Oshi Tashida As  | tive officets (of a differential |               |                 |                   |    |
|     | me Searci  |                    | de client contact |                      | tive clients (checking with      | i not allow i | option to creat | e new client)     |    |
|     | Broad Se   | earch N            | larrow Search     | Type of Client OIn   | dividual Organization            | All Clier     | nt Search       |                   |    |
|     | Last Name  |                    |                   | First Name           |                                  | Program       |                 | ~                 |    |
| Oth | her Search | n Strategi         | es                |                      |                                  |               |                 |                   |    |
|     | SSN S      | earch              |                   |                      | Phone # Search                   |               |                 |                   |    |
|     | DOB S      | earch              |                   | <b></b>              | Master Client ID Sea             | arch          |                 |                   |    |
|     | Primary C  | Clinician Sea      | rch               | ~                    | Client ID Search                 |               |                 |                   |    |
|     | Authori    | zation ID / #      | ŧ                 |                      | Insured ID Search                |               |                 |                   |    |
| Red | cords Fou  | nd                 |                   |                      |                                  |               |                 |                   |    |
|     | ID         | Master ID          | Client Name       | △ <u>Chosen Name</u> | SSN/EIN DOB                      | <u>Status</u> | <u>City</u>     | Primary Clinician |    |
|     |            |                    |                   |                      |                                  |               |                 |                   |    |
|     |            |                    |                   |                      |                                  |               |                 |                   |    |
|     |            |                    |                   |                      |                                  |               |                 |                   |    |
|     |            |                    |                   |                      | No data to display               |               |                 |                   |    |
|     |            |                    |                   |                      |                                  |               |                 |                   | •  |
| •   |            |                    |                   |                      |                                  |               | _               | ,                 |    |
|     |            |                    |                   | Create Provide       | er Client Create New Po          | tential Clie  | nt Sele         | ect Cance         | el |
|     |            |                    |                   |                      |                                  |               |                 |                   |    |

Once your search has been completed, you will note that new buttons are now available at the bottom of client search. If the client was not found in SmartCare, you will now have access to:

- Create Provider Client Utilized in Care Management to allow providers to create client records. This does not apply to your business process.
- Create New Potential Client Used to navigate directly to a client record for creation. In some cases you will use the Inquiry to create a new client, which is the next step.
- Inquiry (New Client) Used to create a new Inquiry for a client that is not already in SmartCare.

|     |                                                | www.streamlinehealthcare.com |
|-----|------------------------------------------------|------------------------------|
|     |                                                |                              |
| Сог | pyright © 2019 Streamline Healthcare Solutions | v.6.14.2021                  |

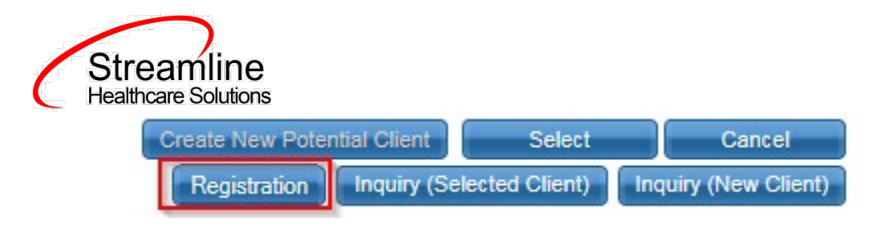

If the client for whom you are searching already has a record in SmartCare, you will have the ability to both select the existing record as well as access to additional buttons, including Registration. To navigate directly to the document from this screen, click 'Registration.'

- Select This will open the selected client's record
- Registration This will navigate to the registration document for the selected client to either complete or review.
- Inquiry (Selected Client) This will allow for the creation of a new Inquiry for the selected, existing client.

| Clear       All Providers       ✓         Name Search       Include Client Contacts       Only Include Active Clients (Checking will not allow option to create new Client)         Broad Search       Narrow Search       Type of Client       Individual       Organization       All Client Search         Last Name       Test       First Name       Program       ✓         Other Search       SSN Search       Phone # Search       ✓         DOB Search       Image: Client ID Search       Image: Client ID Search       Image: Client ID Search         Primary Clinician Search       ✓       Client ID Search       Image: Client ID Search         Ib       Master ID       Client Name       Chosen Name       SSN/EIN       DOB       Status       City       Primary Clinician         Ib       Master ID       Client Name       Chosen Name       SSN/EIN       DOB       Status       City       Primary Clinician         Ib       Master ID       Client Name       Chosen Name       SSN/EIN       DOB       Status       City       Primary Clinician         Ib       Master ID       Client Name       Chosen Name       SSN/EIN       DOB       Status       City       Primary Clinician         Ibi       Ibi       SANCHEZ SERR                                                                |                           |                                                                                                    |                                                                                  |                                                                                                    |                                                                                                    |                                                                                                   |                                                                             |                                                                    |                                        |                                                                              |          |
|----------------------------------------------------------------------------------------------------|---------------------------|----------------------------------------------------------------------------------------------------|----------------------------------------------------------------------------------|----------------------------------------------------------------------------------------------------|----------------------------------------------------------------------------------------------------|---------------------------------------------------------------------------------------------------|-----------------------------------------------------------------------------|--------------------------------------------------------------------|----------------------------------------|------------------------------------------------------------------------------|----------|
| Clear         Name Search       Include Client Contacts       Only Include Active Clients (Checking will not allow option to create new Client)         Broad Search       Narrow Search       Type of Client       Individual       Organization       All Client Search         Last Name       Test       First Name       Program       ✓         Other Search Strategies         SSN Search       Phone # Search         DOB Search       Image: Client ID Search       Image: Client ID Search         Primary Clinician Search       ✓       Client ID Search       Image: Client ID Search         ID       Master ID       Client Name       Chosen Name       SSN/EIN       DOB       Status       City       Primary.Clinician         IID       Master ID       Client Name       Chosen Name       SSN/EIN       DOB       Status       City       Primary.Clinician         I 197       1197       SANCHEZ SERR       6162       12/07/20       Active       Admin, System         I 1342       1342       Test CalOMS SR       7876       06/08/20       Active       Alaska Test         I 081       1081       Test II, Chaithra       0000       06/12/19       Active       Nair, Sithara                                                                                                    |                           | 21                                                                                                    |                                                                                  |                                                                                                    |                                                                                                    |                                                                                                   | Provider                                                                    | All Provi                                                          | ders                                   | ~                                                                            |          |
| Name Search       Include Client Contacts       Only Include Active Clients (Checking will not allow option to create new Client)         Broad Search       Narrow Search       Type of Client       Individual       Organization       All Client Search         Last Name       Test       First Name       Program       ✓         Other Search Strategies         SSN Search       Phone # Search         DOB Search       Image: Search       Master Client ID Search         Primary Clinician Search       ✓       Client ID Search         Authorization ID / #       Insured ID Search       Image: SSN/EIN         Records Found         ID       Master ID       Client Name       Chosen Name       SSN/EIN       DOB       Status       City       Primary Clinician         1197       1197       SANCHEZ SERR       6162       12/07/20       Active       Admin, System         1342       1342       Test CSI, Local24       9999       06/22/19       Active         1051       1051       Test 2 SR, 1       3333       06/08/20       Active         1081       1081       Test CalOMS SR       7876       06/08/20       Active       Nair, Sithara         1021       1021 </th <th>(</th> <th>Clear</th> <th></th> <th></th> <th></th> <th></th> <th></th> <th></th> <th></th> <th></th> <th></th> | (                         | Clear                                                                                                    |                                                                                  |                                                                                                    |                                                                                                    |                                                                                                   |                                                                             |                                                                    |                                        |                                                                              |          |
| Broad Search       Narrow Search       Type of Client       Individual       Organization       All Client Search         Last Name       Test       First Name       Program       ✓         Other Search Strategies         SSN Search       Phone # Search         D0B Search       Image: Client ID Search       Image: Client ID Search         Primary Clinician Search       ✓       Client ID Search       Image: Client ID Search         Authorization ID / #       Insured ID Search       Image: Client ID Search       Image: Client ID Search         ID       Master ID       Client Name       Chosen Name       SSN/EIN       DOB       Status       City       Primary Clinician         1197       1197       SANCHEZ SER       6162       12/07/20       Active       Test       Admin, System         1342       1342       Test ClioNS SR       7876       06/08/20       Active       Ialexa Test         1081       1081       Test ClaOMS SR       7876       06/08/20       Active       Nair, Sithara         1021       1021       Test III, Chaithra       0000       06/12/19       Active       Nair, Sithara         1159       1159       Test III, Dhoni       8989                                                                                                    | Nar                       | ne Sear                                                                                                    | ch 🗌 Incl                                                                        | ude Client Contac                                                                                                    | ts 🔄 Only Includ                                                                                                    | le Active Clients                                                                                 | (Checking will                                                              | not allow (                                                        | option to cr                           | reate new Client)                                                            |          |
| Last Name       Test       First Name       Program         Other Search Strategies         SSN Search       Phone # Search         DOB Search       Image: Client ID Search       Image: Client ID Search         Primary Clinician Search       Client ID Search       Image: Client ID Search         Authorization ID / #       Image: Client Name       Chosen Name       SSN/EIN       DOB       Status       City       Primary Clinician         ID       Master ID       Client Name       Chosen Name       SSN/EIN       DOB       Status       City       Primary Clinician         1197       1197       SANCHEZ SERR       6162       12/07/20       Active       Test       Admin, System         1342       1342       Test 2 SR, 1       3333       06/08/20       Active       Image: Admin, System         1051       1051       Test 2 SR, 1       3333       06/08/20       Active         1081       1081       Test CalOMS SR       7876       06/08/20       Active       Alaska Test         1021       1021       Test II, Chaithra       0000       06/12/19       Active       Nair, Sithara         1159       1159       Test III, Dhoni       8989                                                                                                    |                           | Broad                                                                                                    | Search                                                                           | Narrow Search                                                                                                    | Type of Client                                                                                                    | Individual 🔾                                                                                      | Organization                                                                | All Clier                                                          | nt Search                              |                                                                              |          |
| Other Search Strategies         SSN Search       Phone # Search         DOB Search       Phone # Search         Other Search       Master Client ID Search         Primary Clinician Search       Client ID Search         Primary Clinician Search       Client ID Search         Authorization ID / #         ID       Master ID       Client Name       Chosen Name       SSN/EIN       DOB       Status       City       Primary Clinician         1197       1197       SANCHEZ SERR       6162       12/07/20       Active       Test       Admin, System         1342       1342       Test CSI, Local24       9999       06/22/19       Active         1051       1051       Test CSI, Local24       9999       06/08/20       Active         1081       1081       Test CSI, Local24       9999       06/08/20       Active         1081       1081       Test CSI, Local2                                                                                                    |                           | Last Nam                                                                                                    | ne Tes                                                                           | t                                                                                                    | First Name                                                                                                    |                                                                                                   |                                                                             | Program                                                            |                                        | ~                                                                            | •        |
| SSN Search       Phone # Search         DOB Search       Image: Client ID Search         Primary Clinician Search       Image: Client ID Search         Authorization ID / #       Insured ID Search         ID       Master ID         Client Name       Chosen Name         SSN/EIN       DOB         1197       1197         SANCHEZ SERR       6162         12/07/20       Active         1342       1342         1351       Test CSI, Local24         9999       06/22/19         1051       1051         1051       Test 2 SR, 1         3333       06/08/20         1081       1081         Test CalOMS SR       7876         1021       1021         1021       Test II, Chaithra         0101       1051         1159       Test III, Dhoni                                                                                                    | Oth                       | er Sear                                                                                                    | ch Strateg                                                                       | ies                                                                                                    |                                                                                                    |                                                                                                   |                                                                             |                                                                    |                                        |                                                                              |          |
| SSN Search       Phone # Search         DOB Search       Image: Client ID Search         Primary Clinician Search       Client ID Search         Authorization ID / #       Insured ID Search         ID       Master ID         Client Name       Chosen Name         SSN/EIN       DOB         Status       City         Primary Clinician         1197       1197         SANCHEZ SERR         6162       12/07/20         Active         1342       1342         Test CSI, Local24       9999         06/22/19       Active         1081       1081         Test CalOMS SR       7876         06/08/20       Active         1021       1021         Test II, Chaithra       0000         06/21/9       Active         1159       1159         Test III, Dhoni       8989         07/03/20       Active         Admin, Dinesh                                                                                                    |                           |                                                                                                    |                                                                                  |                                                                                                    |                                                                                                    |                                                                                                   |                                                                             |                                                                    |                                        |                                                                              |          |
| DOB Search       Master Client ID Search         Primary Clinician Search       ✓       Client ID Search         Authorization ID / #       Insured ID Search         Becords Found       Client Name       Chosen Name       SSN/EIN       DOB       Status       City       Primary Clinician         110       Master ID       Client Name       Chosen Name       SSN/EIN       DOB       Status       City       Primary Clinician         1197       1197       SANCHEZ SERR       6162       12/07/20       Active       Test       Admin, System         1342       1342       TesCSI, Local24       9999       06/22/19       Active       Center         1051       Test 2 SR, 1       3333       06/08/20       Active       Alaska Test         1081       1081       Test CalOMS SR       7876       06/08/20       Active       Nair, Sithara         1021       1021       Test II, Chaithra       0000       06/12/19       Active       Nair, Sithara         1159       Test III, Dhoni       8989       07/03/20       Active       Xadmin, Dinesh                                                                                                    |                           | SSN                                                                                                    | Search                                                                           |                                                                                                    |                                                                                                    | Phone                                                                                             | e # Search                                                                  |                                                                    |                                        |                                                                              |          |
| Primary Clinician Search       Client ID Search         Authorization 1D / #       Insured ID Search         Records Found       Client Name       Chosen Name       SSN/EIN       DOB       Status       City       Primary Clinician         110       Master ID       Client Name       Chosen Name       SSN/EIN       DOB       Status       City       Primary Clinician         1197       1197       SANCHEZ SERR       6162       12/07/20       Active       Test       Admin, System         1342       1342       TesCSI, Local24       9999       06/22/19       Active       Vertication         1051       1051       Test 2 SR, 1       3333       06/08/20       Active       Vertication         1081       1081       Test CalOMS SR       7876       06/08/20       Active       Alaska Test         1021       1021       Test II, Chaithra       0000       06/12/19       Active       Nair, Sithara         1159       1159       Test III, Dhoni       8989       07/03/20       Active       Xadmin, Dinesh                                                                                                    |                           | DOB                                                                                                    | Search                                                                           |                                                                                                    | <b>iii -</b>                                                                                                    | Master                                                                                            | r Client ID Sea                                                             | rch                                                                |                                        |                                                                              |          |
| Insured ID Search         Insured ID Search         Records Found         ID       Master ID       Client Name       Chosen Name       SSN/EIN       DOB       Status       City       Primary Clinician         1197       1197       SANCHEZ SERR       6162       12/07/20       Active       Test       Admin, System         1342       1342       TesCSI, Local24       9999       06/22/19       Active          1051       1051       Test 2 SR, 1       3333       06/08/20       Active          1081       1081       Test CalOMS SR       7876       06/08/20       Active       Alaska Test         1021       1021       Test II, Chaithra       0000       06/12/19       Active       Nair, Sithara         1159       1159       Test III, Dhoni       8989       07/03/20       Active       Xadmin, Dinesh                                                                                                    |                           | Primary                                                                                                    | Clinician Sea                                                                    | arch                                                                                                    | ``                                                                                                    | Client                                                                                            | t ID Search                                                                 |                                                                    |                                        |                                                                              |          |
| Records Found         ID       Master ID       Client Name       Chosen Name       SSN/EIN       DOB       Status       City       Primary Clinician         1197       1197       SANCHEZ SERR       6162       12/07/20       Active       Test       Admin, System         1342       1342       TesCSI, Local24       9999       06/22/19       Active       Admin, System         1051       1051       Test 2 SR, 1       3333       06/08/20       Active         1081       1081       Test CalOMS SR       7876       06/08/20       Active       Alaska Test         1021       1021       Test II, Chaithra       0000       06/12/19       Active       Nair, Sithara         1159       1159       Test III, Dhoni       8989       07/03/20       Active       xxxxx                                                                                                    |                           | Autho                                                                                                    | rization ID / :                                                                  | #                                                                                                    |                                                                                                    | Insure                                                                                            | ed ID Search                                                                |                                                                    |                                        |                                                                              |          |
| ID       Master ID       Client Name       △       Chosen Name       SSN/EIN       DOB       Status       City       Primary Clinician <ul> <li>1197</li> <li>1197</li> <li>SANCHEZ SERR</li> <li>6162</li> <li>12/07/20</li> <li>Active</li> <li>Test</li> <li>Admin, System</li> </ul> <li>1342</li> <li>1342</li> <li>Test Calous SR</li> <li>1051</li> <li>Test Calous SR</li> <li>7876</li> <li>06/08/20</li> <li>Active</li> <li>Alaska Test</li> <li>1021</li> <li>1021</li> <li>Test II, Chaithra</li> <li>0000</li> <li>06/12/19</li> <li>Active</li> <li>test</li> <li>Nair, Sithara</li> <li>1159</li> <li>Test III, Dhoni</li> <li>8989</li> <li>07/03/20</li> <li>Active</li> <li>xxxx</li> <li>Admin, Dinesh</li>                                                                                                    |                           |                                                                                                    |                                                                                  |                                                                                                    |                                                                                                    |                                                                                                   |                                                                             |                                                                    |                                        |                                                                              |          |
| ID         Master ID         Client Name         Chosen Name         SSN/EIN         DOB         Status         City         Primary Clinician           1197         1197         SANCHEZ SERR         6162         12/07/20         Active         Test         Admin, System           1342         1342         TesCSI, Local24         9999         06/22/19         Active            1051         1051         Test 2 SR, 1         3333         06/08/20         Active            1081         1081         Test CalOMS SR         7876         06/08/20         Active         Alaska Test           1021         1021         Test II, Chaithra         0000         06/12/19         Active         Nair, Sithara           1159         1159         Test III, Dhoni         8989         07/03/20         Active         Admin, Dinesh                                                                                                    | Rec                       | ords Fo                                                                                                    | und                                                                              |                                                                                                    |                                                                                                    |                                                                                                   |                                                                             |                                                                    |                                        |                                                                              |          |
| • 1197       1197       SANCHEZ SERR       6162       12/07/20       Active       Test       Admin, System         • 1342       1342       TesCSI, Local24       9999       06/22/19       Active          • 1051       1051       Test 2 SR, 1       3333       06/08/20       Active          • 1081       1081       Test CalOMS SR       7876       06/08/20       Active       Alaska Test         • 1021       1021       Test II, Chaithra       0000       06/12/19       Active       test       Nair, Sithara         • 1159       1159       Test III, Dhoni       8989       07/03/20       Active       xxxx       Admin, Dinesh                                                                                                    | Rec                       | ords Fo                                                                                                    | und                                                                              |                                                                                                    |                                                                                                    |                                                                                                   |                                                                             |                                                                    |                                        |                                                                              |          |
| 1342         1342         TesCSI, Local24         9999         06/22/19         Active           1051         1051         Test 2 SR, 1         3333         06/08/20         Active           1081         1081         Test CalOMS SR         7876         06/08/20         Active           1021         1021         Test II, Chaithra         0000         06/12/19         Active         test           1159         1159         Test III, Dhoni         8989         07/03/20         Active         xxxx                                                                                                    | Rec                       | ords Fo                                                                                                    | und<br><u>Master ID</u>                                                          | <u>Client Name</u>                                                                                                    | ∆ <u>Chosen Nam</u>                                                                                                    | e <u>SSN/EIN</u>                                                                                  | DOB                                                                         | <u>Status</u>                                                      | <u>City</u>                            | Primary Clinician                                                            | <u>1</u> |
| ○         1051         Test 2 SR, 1         3333         06/08/20         Active           ○         1081         1081         Test CalOMS SR         7876         06/08/20         Active         Alaska Test           ○         1021         1021         Test II, Chaithra         0000         06/12/19         Active         test         Nair, Sithara           ○         1159         1159         Test III, Dhoni         8989         07/03/20         Active         xxxx         Admin, Dinesh                                                                                                    | Rec                       | ords Fo<br>ID<br>1197                                                                                            | und<br>Master ID<br>1197                                                         | <u>Client Name</u><br>SANCHEZ SERR                                                                                       | △ <u>Chosen Name</u>                                                                                                    | e <u>SSN/EIN</u><br>6162                                                                          | <u>DOB</u><br>12/07/20                                                      | <u>Status</u><br>. Active                                          | <u>City</u><br>Test                    | Primary Clinician<br>Admin, System                                           | <u>1</u> |
| ○         1081         Test CalOMS SR         7876         06/08/20         Active         Alaska Test           ○         1021         1021         Test II, Chaithra         0000         06/12/19         Active         test         Nair, Sithara           ○         1159         1159         Test III, Dhoni         8989         07/03/20         Active         xxxx         Admin, Dinesh                                                                                                    | Rec                       | ords Fo<br><u>ID</u><br>1197<br>1342                                                                             | und<br>Master ID<br>1197<br>1342                                                 | <u>Client Name</u><br>SANCHEZ SERR<br>TesCSI, Local24                                                                    | Chosen Name                                                                                                    | E <u>SSN/EIN</u><br>6162<br>9999                                                                  | DOB<br>12/07/20<br>06/22/19                                                 | Status<br>Active<br>Active                                         | <u>City</u><br>Test                    | Primary Clinician<br>Admin, System                                           | 1<br>1   |
| 1021         1021         Test II, Chaithra         0000         06/12/19         Active         test         Nair, Sithara           1159         1159         Test III, Dhoni         8989         07/03/20         Active         xxxx         Admin, Dinesh                                                                                                    | Rec                       | Exercise For<br><u>ID</u><br>1197<br>1342<br>1051                                                                | Master ID<br>1197<br>1342<br>1051                                                | <u>Client Name</u><br>SANCHEZ SERR<br>TesCSI, Local24<br>Test 2 SR, 1                                                    | Chosen Name                                                                                                    | E <u>SSN/EIN</u><br>6162<br>9999<br>3333                                                          | DOB<br>12/07/20<br>06/22/19<br>06/08/20                                     | Status<br>Active<br>Active<br>Active                               | <u>City</u><br>Test                    | Primary Clinician<br>Admin, System                                           | <u>1</u> |
| O 1159 1159 Test III, Dhoni 8989 07/03/20 Active xxxx Admin, Dinesh                                                                                                    | Rec<br>O                  | ID<br>1197<br>1342<br>1051<br>1081                                                                               | Master ID<br>1197<br>1342<br>1051<br>1081                                        | Client Name<br>SANCHEZ SERR<br>TesCSI, Local24<br>Test 2 SR, 1<br>Test CalOMS SR                                         | A <u>Chosen Name</u><br>R<br>4                                                                                                    | 2 <u>SSN/EIN</u><br>6162<br>9999<br>3333<br>7876                                                  | DOB<br>12/07/20<br>06/22/19<br>06/08/20<br>06/08/20                         | Status<br>Active<br>Active<br>Active<br>Active                     | <u>City</u><br>Test<br>Alaska          | Primary Clinician<br>Admin, System<br>Test                                   | 1        |
|                                                                                                    | Rec<br>0                  | <b>ID</b><br>1197<br>1342<br>1051<br>1081<br>1021                                                                | Master ID<br>1197<br>1342<br>1051<br>1081<br>1021                                | Client Name<br>SANCHEZ SERR<br>TesCSI, Local24<br>Test 2 SR, 1<br>Test CalOMS SR<br>Test II, Chaithra                    | Chosen Name Chosen Name Chose | E <u>SSN/EIN</u><br>6162<br>9999<br>3333<br>7876<br>0000                                          | DOB<br>12/07/20<br>06/22/19<br>06/08/20<br>06/08/20<br>06/12/19             | Status<br>Active<br>Active<br>Active<br>Active<br>Active           | City<br>Test<br>Alaska T               | Primary Clinician<br>Admin, System<br>Test<br>Nair, Sithara                  | 1        |
|                                                                                                    | Rec<br>O                  | ID<br>1197<br>1342<br>1051<br>1081<br>1021<br>1159                                                               | Master ID<br>1197<br>1342<br>1051<br>1081<br>1021<br>1159                        | Client Name<br>SANCHEZ SERR<br>TesCSI, Local24<br>Test 2 SR, 1<br>Test CalOMS SR<br>Test II, Chaithra<br>Test III, Dhoni | Chosen Name Control Chosen Name Control Control Contr | e <u>SSN/EIN</u><br>6162<br>9999<br>3333<br>7876<br>0000<br>8989                                  | DOB<br>12/07/20<br>06/22/19<br>06/08/20<br>06/08/20<br>06/12/19<br>07/03/20 | Status<br>Active<br>Active<br>Active<br>Active<br>Active<br>Active | City<br>Test<br>Alaska<br>test<br>XXXX | Primary Clinician<br>Admin, System<br>Test<br>Nair, Sithara<br>Admin, Dinesh |          |
| Page 1 of 2 (187 items) < [1] 2 ≥                                                                                                    |                           | ID           1197           1342           1051           1081           1021           1159                     | Master ID<br>1197<br>1342<br>1051<br>1081<br>1021<br>1021<br>1159<br>(187 items) | Client Name<br>SANCHEZ SERR<br>TesCSI, Local24<br>Test 2 SR, 1<br>Test CalOMS SR<br>Test II, Chaithra<br>Test III, Dhoni | Chosen Name Current Current C | 2 <u>SSN/EIN</u><br>6162<br>9999<br>3333<br>7876<br>0000<br>8989                                  | DOB<br>12/07/20<br>06/22/19<br>06/08/20<br>06/08/20<br>06/12/19<br>07/03/20 | Status<br>Active<br>Active<br>Active<br>Active<br>Active<br>Active | City<br>Test<br>Alaska<br>test<br>xxxx | Primary Clinician<br>Admin, System<br>Test<br>Nair, Sithara<br>Admin, Dinesh |          |
| Page 1 of 2 (187 items) < [1] 2 > Create Provider Client Create New Potential Client Select Cance                                                                                                    | Rec<br>O<br>O<br>O<br>Pag | ID           1197           1342           1051           1081           1021           1159           ge 1 of 2 | Master ID       1197       1342       1051       1081       1021       1159      | Client Name<br>SANCHEZ SERR<br>TesCSI, Local24<br>Test 2 SR, 1<br>Test CalOMS SR<br>Test II, Chaithra<br>Test III, Dhoni | Chosen Name Chosen Name Chosen Name Create Pro                                                                                                    | SSN/EIN           6162           9999           3333           7876           0000           8989 | DOB<br>12/07/20<br>06/22/19<br>06/08/20<br>06/08/20<br>06/12/19<br>07/03/20 | Status Active Active Active Active Active Active Active Active     | City<br>Test<br>Alaska<br>test<br>xxxx | Primary Clinician<br>Admin, System<br>Test<br>Nair, Sithara<br>Admin, Dinesh |          |

www.streamlinehealthcare.com

Copyright © 2019 Streamline Healthcare Solutions

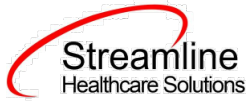

Click the 'Select' button to open the existing client. Once the client has been opened, you will note that there is a new tab open with the client's name and ID displayed.

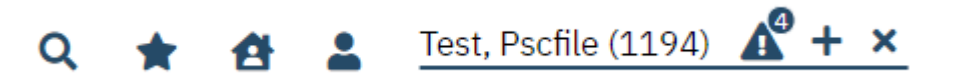

The selected client will be displayed as per the above image near the client search icon.

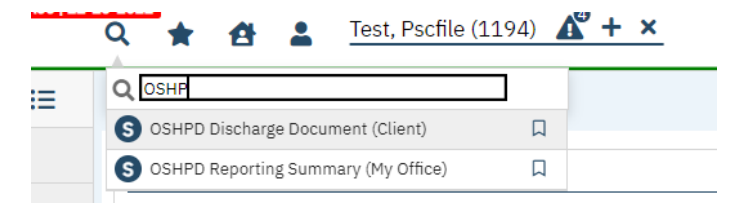

By clicking on the search icon and typing OSHP, OSHPD Discharge Document is displayed as per above image. After selecting 'OSHPD Discharge Document (client)' in the dropdown, the document is opened.

#### **OSHPD** Discharge Document

Under the OSHPD Discharge Document label, note the information pertaining to the status of the document.

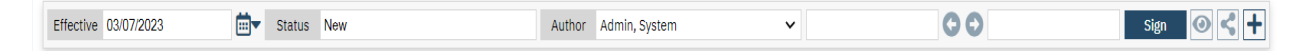

We will explore these fields more thoroughly when completing the OSHPD Discharge document. However, note at this time that an effective date will be required to complete the document and it is defaulting to today's date.

Beneath the authorship, version, and effective date fields, information in OSHPD Discharge Document is broken out into a single tab.

• OSHPD Discharge

We will look at each section per tab in turn, paying specific attention to which fields have been required by the organization.

www.streamlinehealthcare.com

Copyright © 2019 Streamline Healthcare Solutions

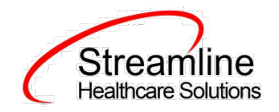

#### **1.0 OSHPD Discharge**

#### 1.1 General

Following are the fields in the general section:

| General                   |                |                                                  |                                 |
|---------------------------|----------------|--------------------------------------------------|---------------------------------|
| Abstract Record Number    |                | Program                                          | Program A: 8/1/22 – 8/20/22 🗸 🗸 |
| Type of Care              | v              | Social Security Number                           |                                 |
| Date of Birth             | MM/DD/YYYY     | Sex                                              | v                               |
| Ethnicity                 | v              | Race                                             | v                               |
| Admission Date            | MM/DD/YYYY 🛗 ▾ | Point of Origin                                  | v                               |
| Route of Admission        | v              | Type of Admission                                | v                               |
| Discharge Date            | MM/DD/YYYY     | Disposition of Patient                           | v                               |
| Preferred Language Spoken | v              | Pre Hospital Care &<br>Resuscitation – DNR Order | v                               |
| Zip Code                  |                | O Unknown O Homeless                             | O Does not reside in the U.S    |

- Abstract Record Number This is a non-editable required text field. This field is initialized from the Client Information > Client ID.
- Program This is an editable required dropdown field. This display Programs that the client has a
  program assignment where: Enrolled Date <> null, Discharge Date <> null, Program Custom field
  > OSHPD Facility Identification Number <> null, no previously completed OSHPD Data Collection
  Document has been completed matching the above parameters and the logged in user has
  permission to the program.

www.streamlinehealthcare.com

Copyright © 2019 Streamline Healthcare Solutions

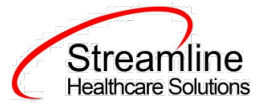

- Type of Care This field is used to select the type of care provided to the client from the list. This is an editable required dropdown field.
- Social Security Number This field used to identify the unique facility number assigned by OSHPD. This is a non-editable required text field. This field is initialized from the Client Information > Social Security Number
- Date of Birth This is a non-editable required date field. This field is initialized from the Client Information > DOB
- Sex –This field is used to identify the gender of the client. This is an editable required dropdown field.
- Ethnicity This is an editable required dropdown field.
- Race This is an editable required dropdown field.
- Admission Date This is a non-editable required date field. The field value is initialized from the Program Assignment > Enrolled Date for the selected Program
- Point of Origin This field is used to show the patient point of origin. This is an editable required dropdown field.
- Route of Admission This is an editable required dropdown field. This field is used to determine the route of patient admission.
- Type of Admission This is an editable required dropdown field. This field is used to determine the type of patient admission.
- Discharge Date This is a non-editable required field. The field is initialized from the Program Assignment > Discharge Date for the selected Program
- Disposition of Patient This is an editable required dropdown field. The field is used to determine the disposition of the patient.
- Preferred Language Spoken This field is an editable required dropdown field. This field is used to determine the spoken languages by patients.
- Pre Hospital Care & Resuscitation DNR Order The field is editable required dropdown field. This field is used to determine whether the patient had the DNR order.

Copyright © 2019 Streamline Healthcare Solutions

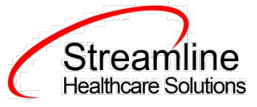

 Zip Code – This field editable conditional text field. Associated reasons are also displayed in case there is no zip code. If the zip code is null and no reason is selected then the required validation applies.

#### **1.2 Diagnosis**

Following are the fields in the diagnosis section:

| Diagno | osis        |                                     |                    |              |             |                      |        |                 |
|--------|-------------|-------------------------------------|--------------------|--------------|-------------|----------------------|--------|-----------------|
| Code   |             | Description<br>Present on Admission | ı                  | ~            | O Principal | Diagnosis            |        | Q               |
|        |             |                                     |                    |              |             |                      | Insert | Clear           |
|        | DSM5/ICD 10 | I                                   | CD/DSM Description |              |             | Present on Admission | Prin   | cipal Diagnosis |
|        |             |                                     |                    | No data to d | isplay      |                      |        |                 |

- Code This field is an editable required text field. Upon entering text and pressing tab or magnifying glass the user is directed to the core diagnosis search pop up. Selecting a diagnosis through the search and clicking okay populates the Code and Description fields.
  - Code = DSM5/ICD10
  - Description = ICD/DSM Description
- Description This field is an editable required text field. Upon entering text and pressing tab or magnifying glass the user is directed to core diagnosis search pop up. Selecting a diagnosis through the search and clicking okay populates the Code and Description fields.
  - Code = DSM5/ICD10
  - Description = ICD/DSM Description
- Present on Admission This field is an editable required dropdown field. The field is used to determine the status of a patient whether the patient is present on the admission.
- Principal Diagnosis This field is a required radio button field. The field is used to tell whether the patient had any principal diagnosis.

Once the above fields are filled and clicked on the 'Insert' button, the details are inserted in the grid. The grid is used to store more than one diagnosis details for the patient.

www.streamlinehealthcare.com

Copyright © 2019 Streamline Healthcare Solutions

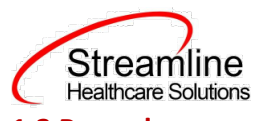

1.3 Procedure

Following are the fields in the procedure section:

| Procedure |              |             |            |                |                |      |                     |
|-----------|--------------|-------------|------------|----------------|----------------|------|---------------------|
| Code      | Descripti    | on          |            |                |                |      | Q                   |
|           | Procedure Da | ite         | <b>₩ -</b> | O Principal Pr | ocedure        |      |                     |
|           |              |             |            |                |                | Inse | ert Clear           |
| ICD 10 F  | PSC Code     | Description |            |                | Procedure Date | F    | Principal Procedure |
|           |              |             | No data to | display        |                |      |                     |

- Code This field is an editable required text field. Upon entering text and pressing tab or magnifying glass the user is directed to the ICD 10 PCS search pop up. Selecting ICD10 PCS Code through the search and clicking okay populates the Code and Description fields.
  - Code = ICD10 PCS Code
  - Description = Description
- Description This field is an editable required text field. Upon entering text and pressing tab or magnifying glass the user is directed to the ICD 10 PCS search pop up. Selecting ICD10 PCS Code through the search and clicking okay populates the Code and Description fields.
  - Code = ICD10 PCS Code
  - Description = Description
- Procedure Date This field is an editable required calendar field. The field is used to determine the

Date of the procedure went by patient.

• Principal Procedure – This field is a required radio button field. The field is used to tell whether the patient had any principal procedure.

Once the above fields are filled and clicked on the 'Insert' button, the details are inserted in the grid. The grid is used to store more than one procedure details for the patient.

#### **1.4 External Cause(s) of Morbidity**

Following are the fields in the External Cause section

www.streamlinehealthcare.com

Copyright © 2019 Streamline Healthcare Solutions

| C | Streamline<br>Healthcare Solutions |
|---|------------------------------------|

| External Cause(s) | ) of Morbidity                    |                     |                |                      |
|-------------------|-----------------------------------|---------------------|----------------|----------------------|
| Code              | Descriptio<br>Admission Indicator | ns                  | <b>v</b>       | ٩                    |
|                   |                                   |                     |                | Insert Clear         |
| DSM5/ICD          | 10                                | ICD/DSM Description |                | Admission Indicators |
|                   |                                   | No da               | ita to display |                      |

- Code This field is an editable required text field. Upon entering text and pressing tab or magnifying glass the user is directed to the Diagnosis ICD 10 search pop up. Selecting DSM 5/ICD 10 Code through the search and clicking okay populates the Code and Description fields.
  - Code = DSM 5/ICD 10 Code
  - Description = ICD/ DSM Description
- Description This field is an editable required text field. Upon entering text and pressing tab or magnifying glass the user is directed to the Diagnosis ICD 10 search pop up. Selecting ICD10 PCS Code through the search and clicking okay populates the Code and Description fields.
  - Code = DSM 5/ICD 10 Code
  - Description = ICD/ DSM Description
- Admission Indicators This field is an editable required dropdown field. This field determines admission indicator details of the patient.

Once the above fields are filled and clicked on the 'Insert' button, the details are inserted in the grid. The grid is used to store more than one external cause details for the patient. Allow up to 12 External Cause of Morbidity records to be inserted to the grid.

#### **1.5 Coverage and Payment**

The following are the fields in this section:

| ~ |
|---|
|   |
|   |

www.streamlinehealthcare.com

Copyright © 2019 Streamline Healthcare Solutions

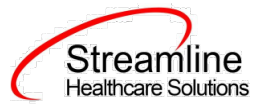

- Payer Category This field is an editable required dropdown field. The field determines the payer category of the patient.
- Type of Coverage This field is an editable dropdown field. Based on Payer Category selection a Type of Coverage is required. If Payer Category = external code 01, 02, 03, 04, 05 or 06 then validation applies. If Payer Category external code = 07, 08, or 09 then the default value is zero and make this field read only.
- Plan Name This field is an editable dropdown field. A Plan Name must be selected based on the selected Type of Coverage. If Type of Coverage external code = 1 then validation applies. If Type of Coverage external code = 0, 2 OR 3 then hide the field and report 0000.

### Set-Up Considerations (Administrative Purpose)

This section outlines all items needed for setting up this document for use with your organization, including any necessary configurations/details around how to set up other areas of your system that work directly with this document.

#### **1.0 Configuration Keys**

1. No configuration key identified.

#### 2.0 Global Codes

- 1. XCAOSHPDTypeOfCare This category controls what values to appear in the Type of Care field of the document.
- 2. XCAOSHPDPayerCat This category controls what values to appear in the Payer Category field of the document.
- 3. XCAOSHPDSex This category controls what values to appear in the sex field of the document.
- 4. XCAOSHPDEthnicity This category controls what values to appear in the Ethnicity field of the document.
- 5. XCAOSHPDRace This category controls what values to appear in the Race field of the document.
- 6. XCAOSHPDPointOrigin This category controls what values to appear in the Point Of Origin field in the document.
- 7. XCAOSHPDRouteOfADM This category controls what values to appear in the Route of Admission field in the document.
- 8. XCAOSHPDTypeOfADM This category controls what values to appear in the Type of Admission field in the document.

#### www.streamlinehealthcare.com

Copyright © 2019 Streamline Healthcare Solutions

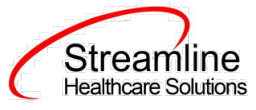

- 9. XCAOSHPDDSPNPatient This category controls what values to appear in the Disposition of Patient field in the document.
- 10. XCAOSHPDLanguage This category controls what values to appear in the Preferred Language Spoken field in the document.
- 11. XCAOSHPDPresenAd This category controls what values to appear in the Present on Admission field in the document.
- 12. XCAOSHPDPlanName This category controls what values to appear in the Plan Name field in the document.

www.streamlinehealthcare.com

Copyright © 2019 Streamline Healthcare Solutions